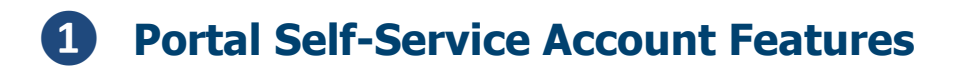

Starting from the **Parent Portal** login screen:

https://tyler.retsd.mb.ca/TSI Live 360

1. Click the **Forgot your password** link at the bottom of the screen. A new dialogue box will appear.

| Creating student success |
|--------------------------|
| User Name:               |
| Password:                |
| Forgot your password?    |

2. Enter the **User Name** for the contact.

The syntax for contacts is:

<First initial>.<Full last name><possible auto increment number> Sample: d.schroeder2

3. Click the **Continue** button.

| Reset Your Password                                                                             |  |  |  |  |  |  |  |  |
|-------------------------------------------------------------------------------------------------|--|--|--|--|--|--|--|--|
| User Name                                                                                       |  |  |  |  |  |  |  |  |
| d.schroeder2                                                                                    |  |  |  |  |  |  |  |  |
| A link to reset your password will be sent to the email address associated with this user name. |  |  |  |  |  |  |  |  |
| Forgot your user name?                                                                          |  |  |  |  |  |  |  |  |
| 3 Q<br>Continue Cancel                                                                          |  |  |  |  |  |  |  |  |

4. Tyler will automatically send the contact an email with a link.Open the contact's email system, locate the automated email message and click on the link

within the message.

| <b>5</b>                                                                                                    | ଓ ↑ ↓ ६ -                                                                                                    | ₹ From Mary Albo [dsch                                                                                                    | roeder144@gm                                                                                                    | ail.co                                                                                             | Ŧ                                                                                 | - 0                                                | ×         |
|----------------------------------------------------------------------------------------------------|----------------------------------------------------------------------------------------------------|----------------------------------------------------------------------------------------------------|----------------------------------------------------------------------------------------------------|----------------------------------------------------------------------------------------------------|-----------------------------------------------------------------------------------|----------------------------------------------------|-----------|
| File                                                                                                    | Message 🛛 👰 Tell m                                                                                                    | e what you want to do                                                                                                    | . Mettill                                                                                                    |                                                                                                    | an an an an an an an an an an an an an a                                          |                                                    | <b>U</b>  |
| ि ► ► Delete                                                                                                    | Reply<br>Reply All<br>Forward                                                                                                    | Cabin  Cabin Control Control C | Move Tags                                                                                                    | Lditing                                                                                            | Zoom                                                                              | Reply with<br>Meeting Poll                         |           |
| Delete                                                                                                    | kespond                                                                                                    | Quick Steps G                                                                                                    |                                                                                                    |                                                                                                    | 200M                                                                              | Findlime                                           | A         |
| Image: Constraint of the second second se                                |                                                                                                    |                                                                                                    |                                                                                                    |                                                                                                    |                                                                                   |                                                    |           |
| You receiption of the second second s | ntly requested a pa<br>e your password, c<br>er retsd mb ca/TSI<br>T=44-33-209-188-<br>3-241-25-73-241-6<br>will expire in 24 h<br>ENTIALITY NOT<br>intended recipient<br>zed review, use, di<br>please contact the | ssword reset for your Ty<br>lick <u>here</u> or paste the fo<br>Live 360/apphost/Tyl<br>197-187-35-69&IT=10<br>9-53-92-156-74-43<br>ours.<br>ICE: This e-mail messa<br>(s), and may contain co<br>sclosure or distribution<br>sender by reply e-mail                                                                                                    | yler SIS pare:<br>erSi#/login?<br>9-240-142-1:<br>ge, including<br>nfidential an<br>is prohibited<br>and destroy a | at accou<br>into you<br><u>EA=183</u><br>55-35-10<br>any atta<br>d privile<br>If you<br>all copies | nt.<br>r brows<br>3-117-6<br>)-178-2<br>achmen<br>ged infa<br>are not<br>s of the | ts, is for the ormation. Art the intended original | sole<br>y |

- 5. The link will open a Web page that allows the contact to enter a new password for their account.
- 6. Click the **Save** button to confirm the change.

| New Password      | 5 |      |        |
|-------------------|---|------|--------|
| Re-enter Password |   |      |        |
|                   | 6 | Save | Cancel |

7. Once they receive confirmation of the password change, click the **Ok** button to return to the login screen.

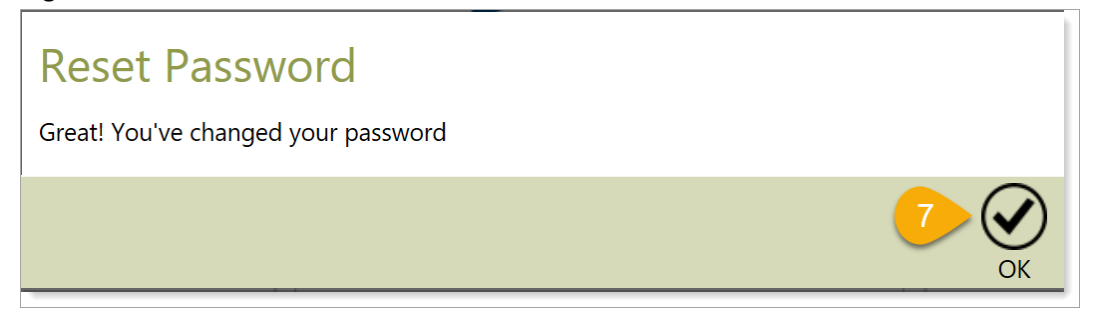